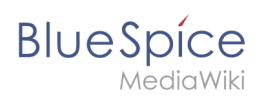

# Inhaltsverzeichnis

| 1. Handbuch: Dokumentenlenkung/Einfaches Qualitätsmanagement              | 2 |
|---------------------------------------------------------------------------|---|
| 2. Handbuch:Dokumentenlenkung/Einfaches Qualitätsmanagement/Kategorie     | ŧ |
| 3. Handbuch:Dokumentenlenkung/Einfaches Qualitätsmanagement/Namensraum    | 5 |
| 4. Handbuch: Dokumentenlenkung/Einfaches Qualitätsmanagement/Navigation   | 7 |
| 5. Handbuch:Dokumentenlenkung/Einfaches Qualitätsmanagement/Seitenvorlage | 3 |
| 6. Handbuch:Dokumentenlenkung/Einfaches Qualitätsmanagement/Tipps         | ) |

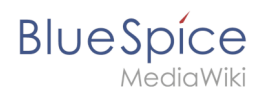

# Handbuch: Dokumentenlenkung/Einfaches Qualitätsmanagement

Eine freigegebene Version dieser Seite, freigegeben am 9. Juli 2021, basiert auf dieser Version.

Ein effektives und gleichzeitig einfaches Qualitätsmanagementsystem läßt sich schnell einrichten. Es kann (mit BlueSpice pro) zu einem späteren Zeitpunkt problemlos auf ein Integriertes Managementsystem (IMS) ausgeweitet werden.

# Übersicht: Benötigte Elemente

Zur Erstellung unseres QM-Systems arbeiten wir mit folgenden Wiki-Funktionen:

- 1. Namensraum für gelenkte Dokumente
- 2. **Seitenvorlagen** (z.B. Arbeitsanweisung)
- 3. Kategorien für Dokumententypen
- 4. Navigationslinks zu Kategorienseiten

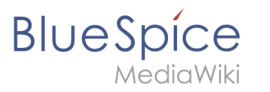

| Abbrechen                | Namensraum hinzufügen | Fertig |
|--------------------------|-----------------------|--------|
| Namensraum-Name: QM      |                       |        |
| Alias:                   |                       |        |
| ✓ Unterseiten            |                       |        |
| ✓ Inhaltsnamensraum      |                       |        |
| Kategorieprüfung         |                       |        |
| Abgesicherte Zuweisungen |                       |        |
| PageTemplates            |                       |        |
| ✓ Visuelle Bearbeitung   |                       |        |
| Bewertung                |                       |        |
| Empfehlungen             |                       |        |
| Lesebestätigung          |                       |        |
| Semantic MediaWiki       |                       |        |
| Freigabe                 |                       |        |

#### 1. QM Namensraum

| vonage. // | beitsanweisung       |                  |             |  |
|------------|----------------------|------------------|-------------|--|
| Arbeits    | anweisung            | +                |             |  |
| Arbe       | eitsanw              | eisun            | g           |  |
| i vor 4 Mi | nuten zuletzt von ML | R bearbeitet     |             |  |
|            |                      |                  |             |  |
| Ziel un    | d Zweck der A        | Arbeitsanw       | veisung     |  |
| Warum un   | d wofür wird diese A | rbeitsanweisung  | g benötigt? |  |
| Zugewi     | esener Proze         | ess              |             |  |
| Welcher P  | rozess verursacht o  | liese Arbeitsanv | veisung?    |  |
|            |                      |                  |             |  |

2. Seitenvorlagen

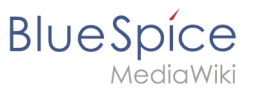

| l) vor einer Sekunde : | zuletzt von MLR bearb  | peitet                    |  |
|------------------------|------------------------|---------------------------|--|
| Projekt anlegen        |                        | Arbeitanweisung erstellen |  |
|                        |                        | j                         |  |
| Seiten in der K        | Kategorie "Arbo        | eitsanweisung"            |  |
|                        |                        | eite                      |  |
| Diese Kategorie entha  | alt nur die folgende S | Site.                     |  |
| Diese Kategorie entha  | alt nur die folgende S | ure.                      |  |

#### 3. Kategorien

| Image: Constraint of the second second se | Arbeitsanweisung         ④ vor einer Sekunde zuletzt von MLR bearbeitet         Projekt anlegen         Arbeitat         Seiten in der Kategorie "Arbeitsanwe |
|----------------------------------------------------------------------------------------------------|----------------------------------------------------------------------------------------------------|
|                                                                                                    | K • QM:Kundenkonto schließen                                                                                                    |

#### 4. Navigationslinks

#### Erster Schritt: Namensraum erstellen

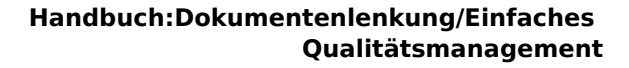

# Handbuch: Dokumentenlenkung/Einfaches Qualitätsmanagement/Kategorie

Eine freigegebene Version dieser Seite, freigegeben am 9. Juli 2021, basiert auf dieser Version.

## Kategorie erstellen

BlueSpice

MediaWiki

Damit alle Arbeitsanweisungen im Wiki zusammen aufgelistet werden, erstellen wir direkt auf der Vorlage "Arbeitsanweisung" vom vorhergehenden Schritt die Kategorie "Arbeitsanweisung".

| Arbeitsanweisung       |  |
|------------------------|--|
| Vorlage kategorisieren |  |
|                        |  |

```
{{#if: {{FULLPAGENAME|}}|Vorlage:Arbeitsanweisung||[[Kategorie:
Arbeitsanweisung]]}}
```

- 2 Erstelle über den "Redlink" im Titelbereich der Vorlage für die neue Kategorie die zugehörige Kategorienseite. Auf dieser Kategorienseite werden in Zukunft alle Arbeitsanweisungen automatisch aufgelistet.
- Füge eine Inputbox auf der Kategorienseite ein. Hierüber können später alle Arbeitsanweisungen mit der neuen Vorlage direkt im Namensraum QM erstellt werden. Kopiere hierzu folgenden Code in den Quelltext der Kategorienseite:

```
<div style="float:left; margin-top:2em">
<inputbox>
type=create
width=60
prefix=QM:
preload=Vorlage:Arbeitsanweisung
buttonlabel=Arbeitanweisung erstellen
break=no
useve=true
</inputbox>
</div>
<div style="clear:left"></div>
```

#### Speichere die Seite.

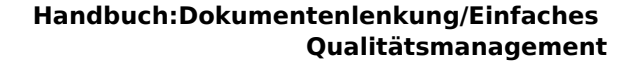

| Arbeitsanweisu                               | ng                        |                                       |
|----------------------------------------------|---------------------------|---------------------------------------|
| 0 vor einer Sekunde zuletzt von MLR bearb    | eitet                     | ☆ Beobachten ① Keine Statusinformatio |
| Infreigegebene Seiten   Seiten mit unfreigeg | gebenen Änderungen        |                                       |
| Projekt anlegen                              | Arbeitanweisung erstellen | 5                                     |
| Seiten in der Kategorie "Arbe                | eitsanweisung"            |                                       |
| )iese Kategorie enthält nur die folgende Se  | ite.                      |                                       |
| C                                            |                           |                                       |
| QM:Kundenkonto schließen                     |                           |                                       |
| Formularfeld zum Erstellen von               | Arbeitsanweisungen        |                                       |

# Nächster Schritt

BlueSpíce

Im nächsten Schritt verlinken wir nun die Kategorienseite in der Hauptnavigation.

#### Nächster Schritt: Navigationslink erstellen

# Handbuch: Dokumentenlenkung/Einfaches Qualitätsmanagement/Namensraum

Eine freigegebene Version dieser Seite, freigegeben am 9. Juli 2021, basiert auf dieser Version.

#### Namensraum anlegen

Es ist sinnvoll, aber nicht notwendig, alle gelenkten Dokumente in einem eigenen Namensraum im Wiki zu sammeln. Dies ermöglicht es später auch, die Bearbeitungsrechte oder Freigaberechte für diese Dokumente flexibel zu bestimmen.

**Gehe zu** *Globale Aktionen > Namensraumverwaltung*. Dies lädt die Seite *Spezial: NamespaceManager*. **Klicke** dort die "+"-Schaltfläche.

- **2 Gib** im Dialogfenster *Namensraum hinzufügen* den Namen QM **ein und aktiviere** folgende Einstellungen:
  - Unterseiten

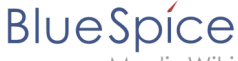

1ediaWiki

- Inhaltsnamensraum
- PageTemplates
- Visuelle Bearbeitung

| Abbrechen                | Namensraum hinzufügen Ferti |  |  |  |  |
|--------------------------|-----------------------------|--|--|--|--|
| Namensraum-Name:         | QM                          |  |  |  |  |
| Alias:                   |                             |  |  |  |  |
| ✓ Unterseiten            |                             |  |  |  |  |
| Inhaltsnamensraum        |                             |  |  |  |  |
| Kategorieprüfung         |                             |  |  |  |  |
| Abgesicherte Zuweisungen |                             |  |  |  |  |
| Page Templates           |                             |  |  |  |  |
| Visuelle Bearbeitung     |                             |  |  |  |  |
| Bewertung                |                             |  |  |  |  |
| Empfehlungen             |                             |  |  |  |  |
| Lesebestätigung          |                             |  |  |  |  |
| Semantic MediaWiki       |                             |  |  |  |  |
| Freigabe                 |                             |  |  |  |  |
| QM-Namensraum aı         | nlegen                      |  |  |  |  |

# Nächster Schritt

Der Namensraum für alle gelenkten Dokumente ist nun im Wiki verfügbar. Im nächsten Schritt erstellen wir eine Seitenvorlage für Arbeitsanweisungen.

#### Nächster Schritt: Seitenvorlage erstellen

# Handbuch: Dokumentenlenkung/Einfaches Qualitätsmanagement/Navigation

Eine freigegebene Version dieser Seite, freigegeben am 9. Juli 2021, basiert auf dieser Version.

## **Navigation erstellen**

Für jeden Dokumententyp erstellen wir einen Navigationslink in der Hauptnavigation.

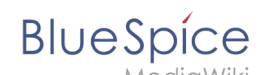

**Klicke** auf *Seitenleiste bearbeiten* in der Hauptnavigation. Dies öffnet die Seite *MediaWiki:Sidebar* im Bearbeitungsmodus.

Füge den Menüpunkt *QM* sowie einen Link zur Kategorieseite für Arbeitsanweisungen hinzu:

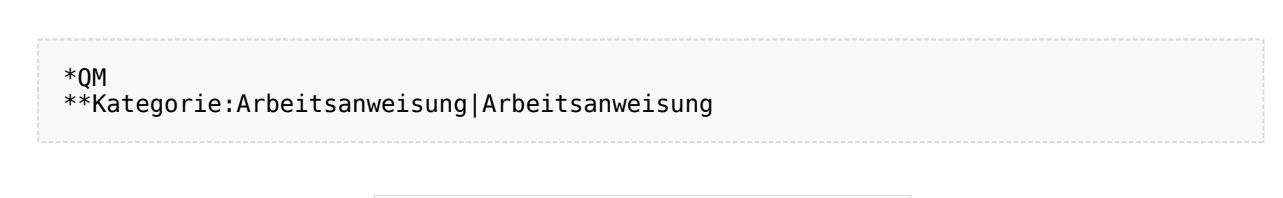

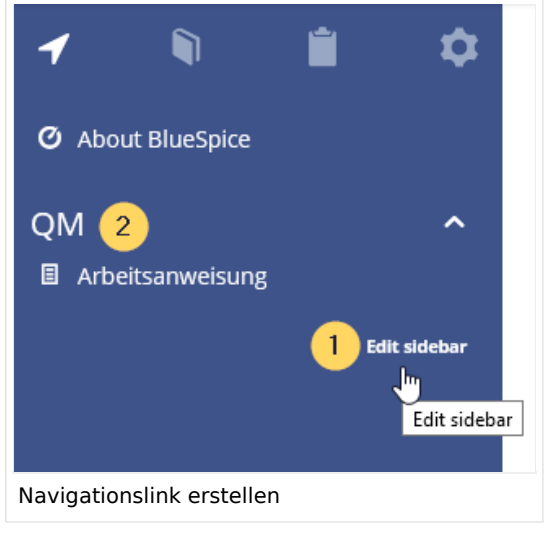

**Fertig!** Der erste wichtige Dokumententyp in einem Qualitätsmanagementsystem kann nun im Wiki gepflegt werden.

## Weitere Dokumententypen erstellen

In gleicher Weise, wie Arbeitsanweisungen erstellt werden, werden nun weitere wichtige Dokumententypen als Vorlagen erstellt, kategorisiert und in der Navigation verlinkt. Beispiele für Dokumententypen im Qualitätsmanagement:

- Prozessbeschreibung
- Rollendefinition
- Auditbericht
- Checkliste

#### **Tipps zum Qualitätsmanagement**

# Handbuch: Dokumentenlenkung/Einfaches Qualitätsmanagement/Seitenvorlage

Eine freigegebene Version dieser Seite, freigegeben am 12. Juli 2021, basiert auf dieser Version.

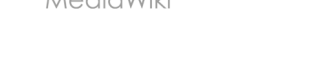

BlueSpice

## Seitenvorlage erstellen

Mithilfe von Seitenvorlagen erstellen wir die Musterseiten für verschiedene Dokumententypen. Als Beispiel nehmen wir eine Vorlage für Arbeitsanweisungen.

| 1 | Erstelle die Seite Vorlage:Arbeitsanweisung.                                                                                      |
|---|----------------------------------------------------------------------------------------------------|
| 2 | Schreibe nun die passende Struktur für eine Standard-Arbeitsanweisung. Als Beispiel zum Kopieren siehe: Vorlage:Arbeitsanweisung. |

| Vorlage: Arbeitsanweisung            |                              |                           |                                | Seite Tiskussion        |
|--------------------------------------|------------------------------|---------------------------|--------------------------------|-------------------------|
| Arbeitsanweis                        | sung                         |                           |                                |                         |
| ③ vor 4 Minuten zuletzt von MLR bear | beitet                       |                           | ☆ Beobachten 🛈                 | Keine Statusinformation |
| Ziel und Zweck der Arbe              | tsanweisung                  |                           |                                |                         |
| Warum und wofür wird diese Arbeitsa  | nweisung benötigt?           |                           |                                |                         |
| Zugewiesener Prozess                 |                              |                           |                                |                         |
| Welcher Prozess verursacht diese A   | rbeitsanweisung?             |                           |                                |                         |
| Arbeitsanweisung                     |                              |                           |                                |                         |
| Verantwortlich                       | Schritt                      | Anweisungen               | Benöti                         | gte Arbeitsmittel       |
| Wer führt diesen Schritt durch?      | Titel dieses Arbeitsschritts | Durchgeführte Aktivitäten | Systeme, Che<br>Arbeitsmittel, | Werkzeuge,              |
|                                      |                              |                           |                                |                         |
| orlage Arbeitsanweis                 | ung                          |                           |                                |                         |

# Nächster Schritt

Die Seitenvorlage existiert nun im Wiki. Im nächsten Schritt erstellen wir die Kategorieseite für Arbeitsanweisungen.

#### Nächster Schritt: Kategorie erstellen

# Handbuch: Dokumentenlenkung/Einfaches Qualitätsmanagement/Tipps

Eine freigegebene Version dieser Seite, freigegeben am 9. Juli 2021, basiert auf dieser Version.

#### Handbuch: Dokumentenlenkung/Einfaches Qualitätsmanagement

# Blue Spice MediaWiki

# Inhaltsverzeichnis

| 1 Tipps                                      | 11 |
|----------------------------------------------|----|
| 1.1 Seitenwerkzeuge zum Qualitätsmanagement  | 11 |
| 1.2 Mehrfach-Kategorisierung                 | 11 |
| 2 Ergebnis eines einfachen Managementsystems | 11 |
| 3 Ausblick                                   | 12 |
|                                              |    |

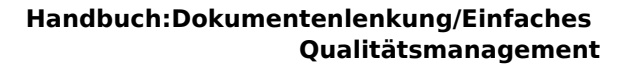

# Tipps

MediaWi

BlueSpice

## Seitenwerkzeuge zum Qualitätsmanagement

Die Dokumentenlenkung im Wiki wird unterstützt durch die Qualitätsmanagement-Werkzeuge einer Seite. Folgende nützliche Hilfsmittel stehen zur Verfügung:

- Zuweisungen
- Begutachtungsworkflows
- Seitenfreigabe

## Mehrfach-Kategorisierung

Neben der automatisch bei Seitenerstellung zugewiesenen Kategorie zum Dokumententyp kann es sinnvoll sein, einer Seite weitere Kategorien hinzuzufügen. So können gelenkte Dokumente zum Beispiel zusätzlich nach Abteilung/Team kategorisiert werden.

## Ergebnis eines einfachen Managementsystems

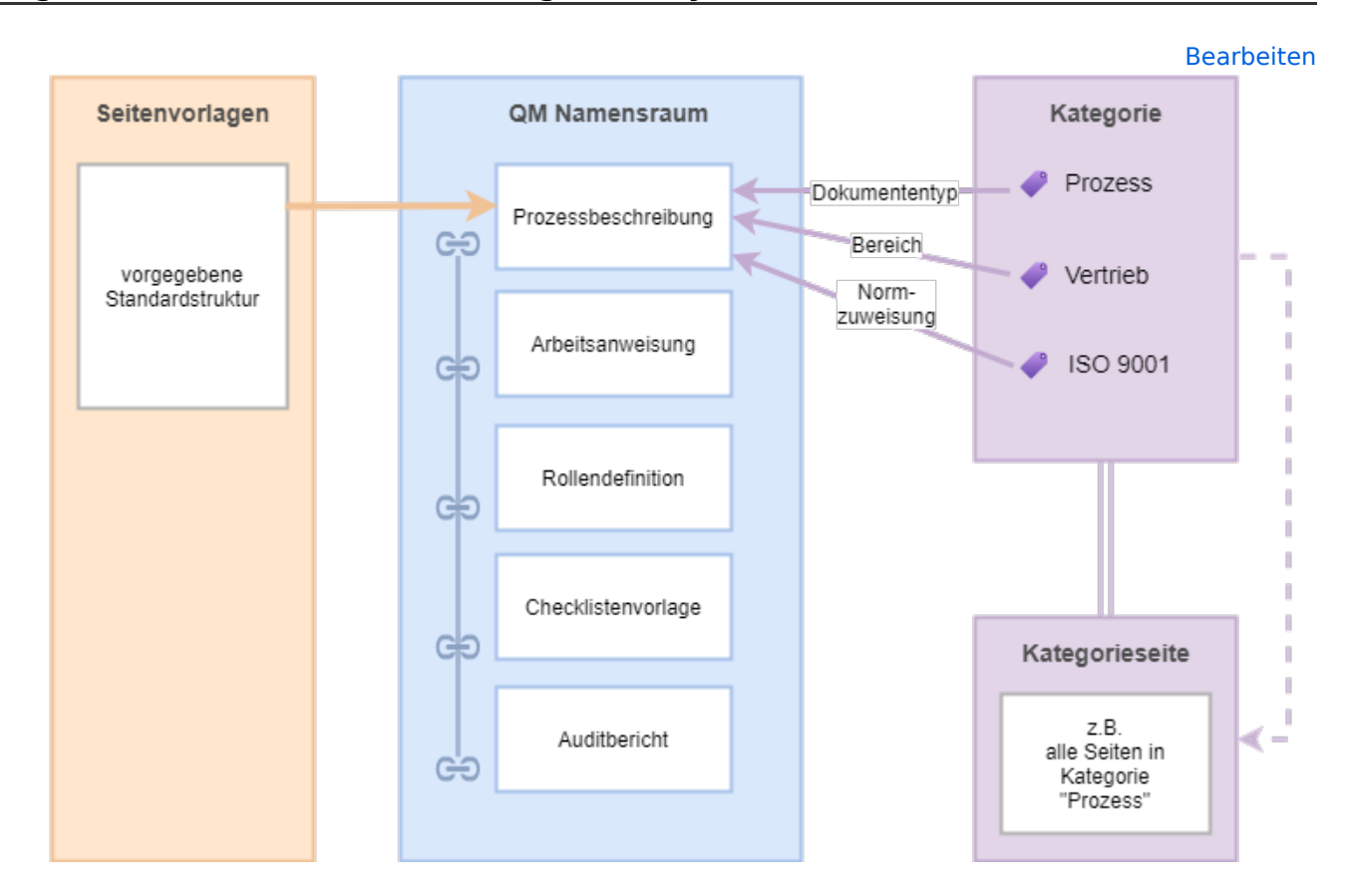

| Dokumentenlenkung |                                                                                                    |  |  |  |
|-------------------|----------------------------------------------------------------------------------------------------|--|--|--|
| Seitenvorlagen    | Für jeden Dokumententyp kann eine Seitenvorlage erstellt werden. Diese<br>stellt sicher, dass alle erstellten Dokumente formal konsistent und inhaltlich<br>komplett erstellt werden. |  |  |  |

#### Handbuch:Dokumentenlenkung/Einfaches Qualitätsmanagement

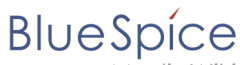

MediaWiki

Dokumentenlenkung

| QM Namensraum   | In einer kleinen Organisation hat das Wiki noch andere Funktionen (z.B. als<br>Wissensdatenbank). Daher ist es sinnvoll, die gelenkten Dokumente in<br>einem eigenen Namensraum zu pflegen. Dieser Namensraum erlaubt zudem<br>extra Einstellungen wie Seitenentwürfe (in BlueSpice pro).                                                                          |
|-----------------|----------------------------------------------------------------------------------------------------|
| Kategorien      | Über Kategorien werden die gelenkten Dokumente organisiert. Hierfür<br>bieten sich <i>Dokumententyp, Geltungsbereich</i> und <i>Normzuweisung</i> als<br>nützliche Kategoriezuweisungen an. Die Kategorie-Seiten stellen sicher, dass<br>alle Dokumente leicht gefunden werden.                                                                                    |
| Verlinkung      | Im Qualitätsmanagement ist es essentiell, Beziehungen zwischen Prozessen,<br>Rollen und Verantwortlichkeiten zu verdeutlichen. Hierfür werden die Inhalte<br>des Wikis systematisch verlinkt. Wo es sinnvoll ist, können auch ungelenkte<br>Dokumente außerhalb des QM-Namensraums direkt mitverlinkt werden.                                                      |
| Kategorieseiten | Für jede Kategorie erstellt das Wiki automatisch eine Übersichtsseite, die<br>alle Seiten und Dateien in dieser Kategorie alphabetisch auflistet. Alle<br>gelenkten Dokumente sind so jederzeit ohne extra Aufwand leicht<br>aufzufinden.                                                                                                    |
| Versionierung   | Die aktuell gespeicherte Version gilt als die gültige Version.<br>In BlueSpice free wird die Gültigkeit (Gültigkeitsdatum) des<br>Dokuments einfach manuell im Inhalt des Dokuments eingetragen.<br>In BlueSpice pro kann zusätzlich mit Entwurfsversionen gearbeitet<br>werden. Die gültige Dokumentenversion ist hier immer die aktuell<br>freigegebene Version. |

# Ausblick

In vielen Fällen ist es ausreichend, die verschiedenen gelenkten Dokumente durch Kategorien zu organisieren. In einer Organisation mit einer großen Anzahl von gelenkten Dokumenten ist es jedoch sinnvoll, die Dokumentenlenkung durch Metadaten zu unterstützen.

Ein einfaches Qualitätsmanagementsystem kann dadurch nachträglich zu einem komplexeren Integrierten Managementsystem ausgebaut werden.

## zurück zur Übersicht